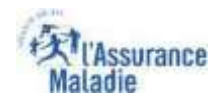

# La démarche pas- à- pas : étape préalable

٩Š

ETAPE (0) : L'assuré se connecte à son compte Ameli → Rubrique Mes informations

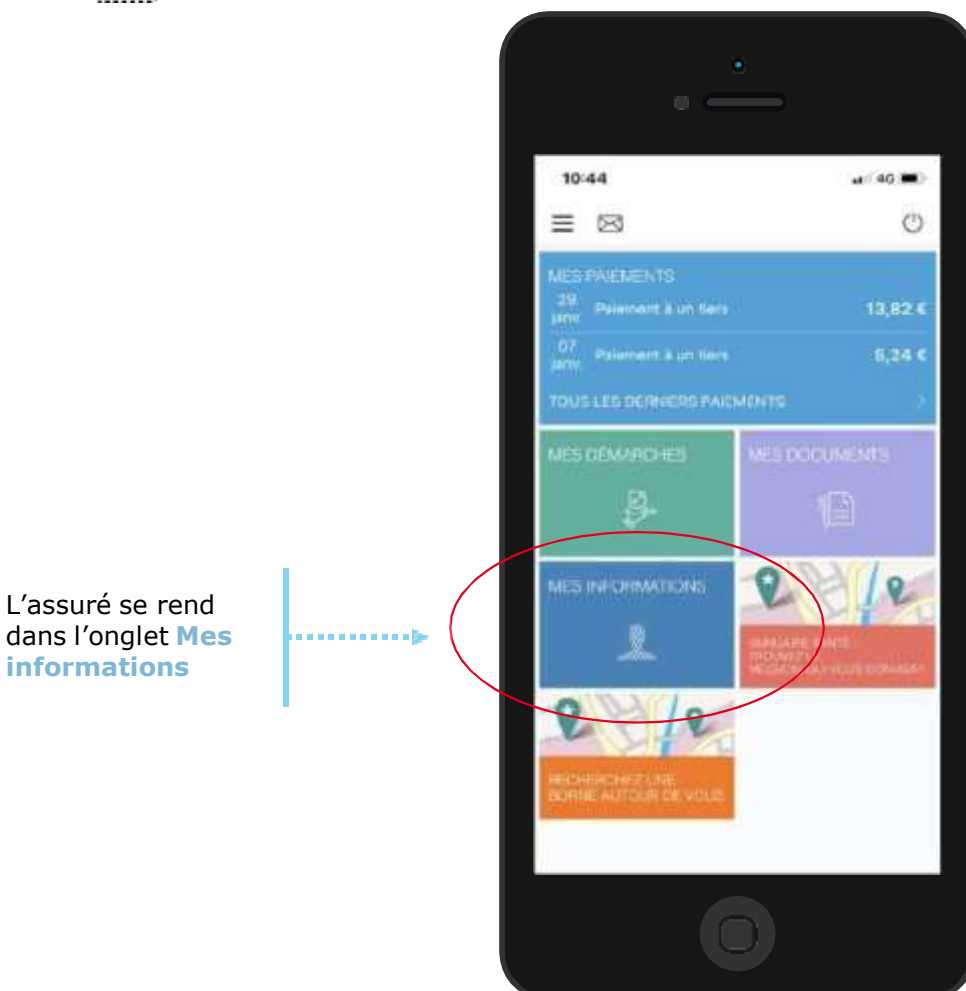

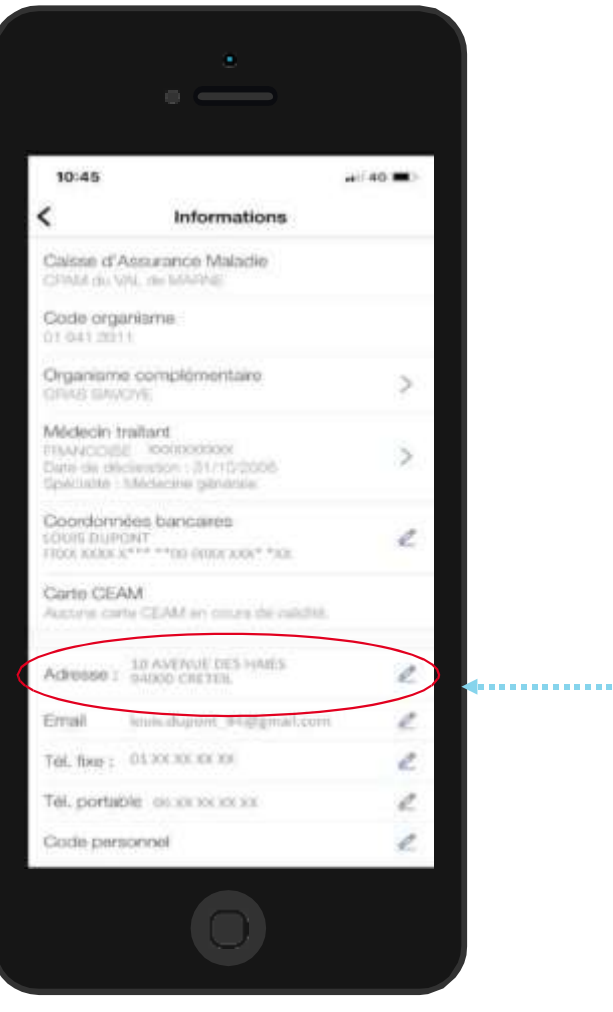

Sur la ligne Adresse, il clique sur le crayon à droite

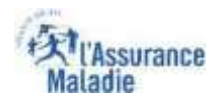

## La démarche pas- à- pas : étape 1/2

**ETAPE (1)** : L'assuré saisit sa nouvelle adresse

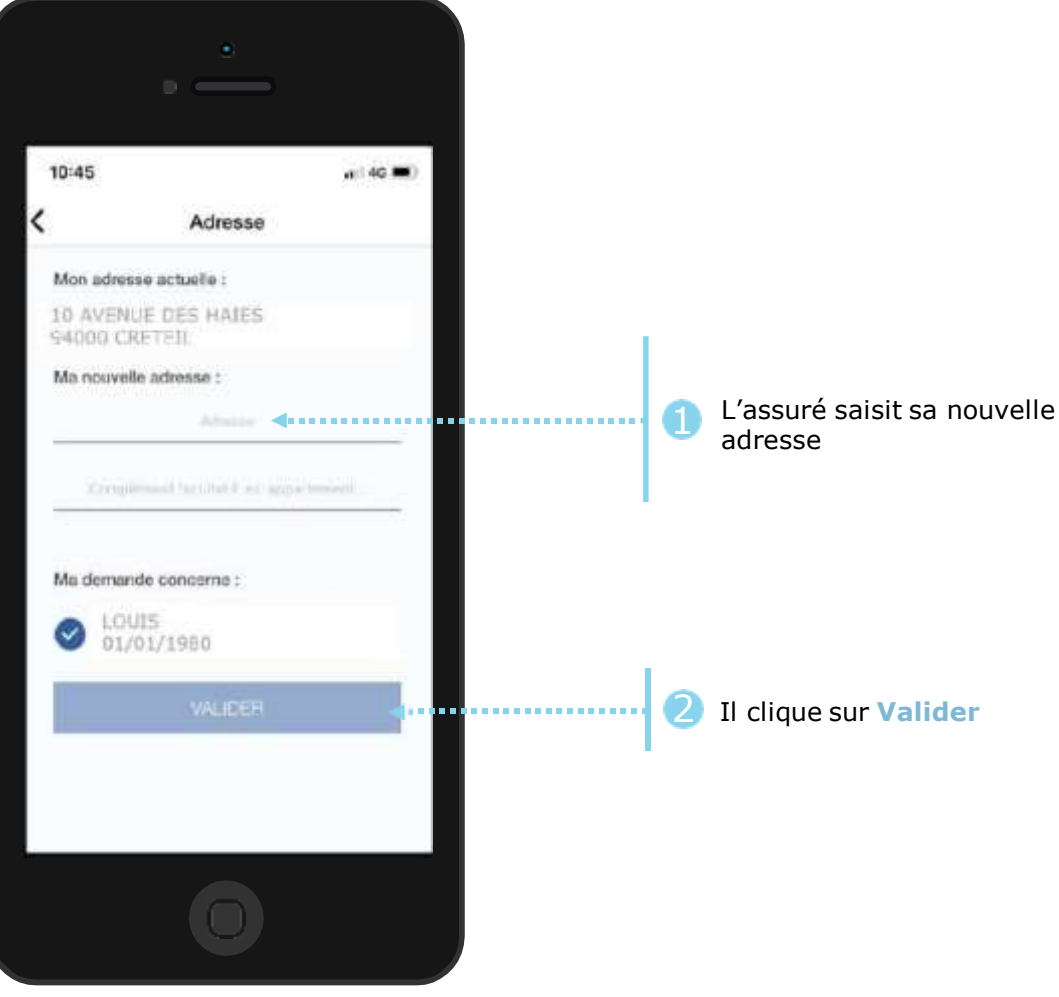

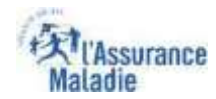

### La démarche pas- à- pas : étape 2/2

ETAPE (2) : L'assuré confirme l'adresse qu'il a saisie

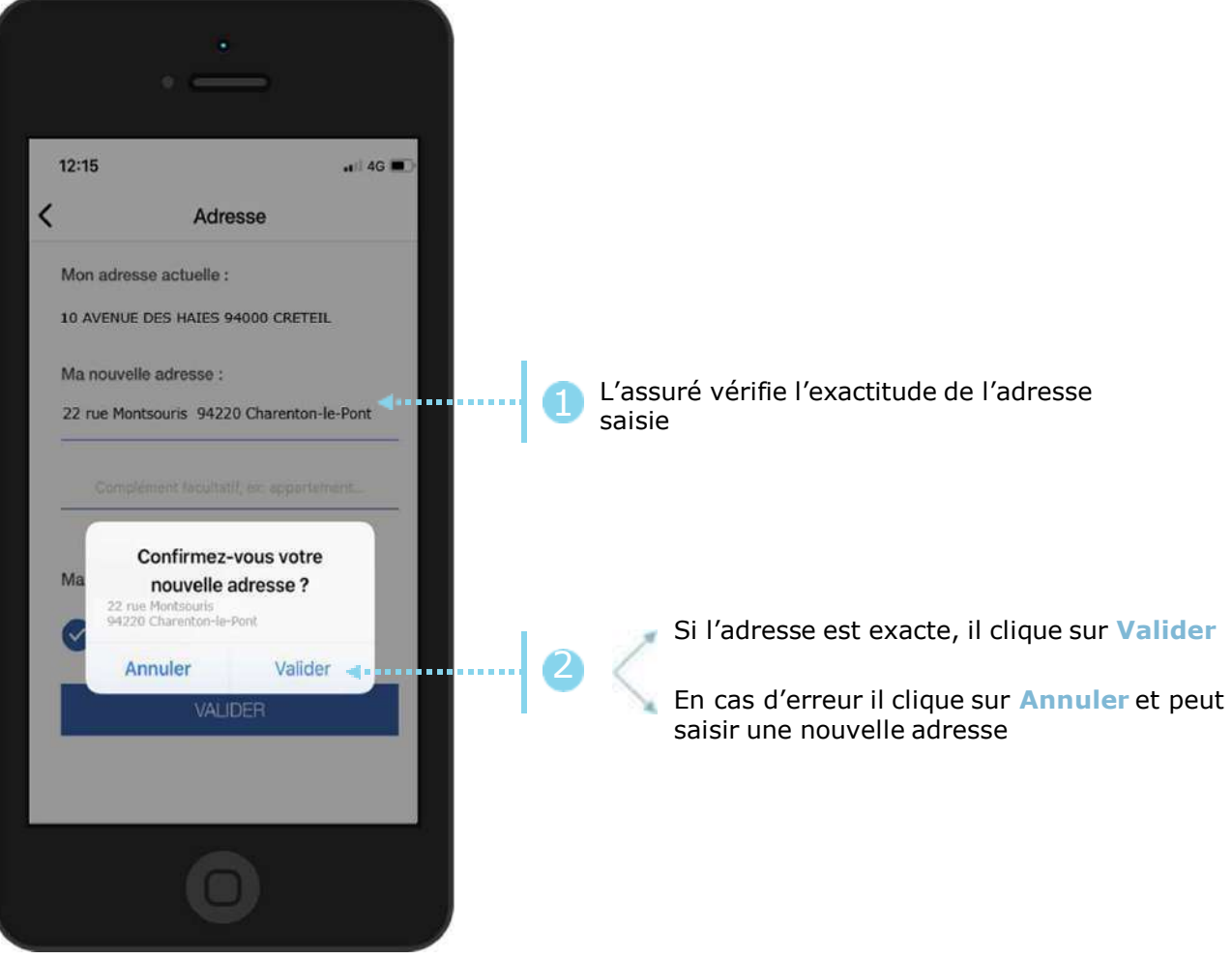

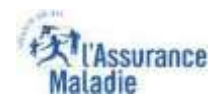

#### La démarche pas- à- pas : suite à la demande

• ETAPE (3) : Une confirmation de la prise en compte de la demande de changement d'adresse s'affiche

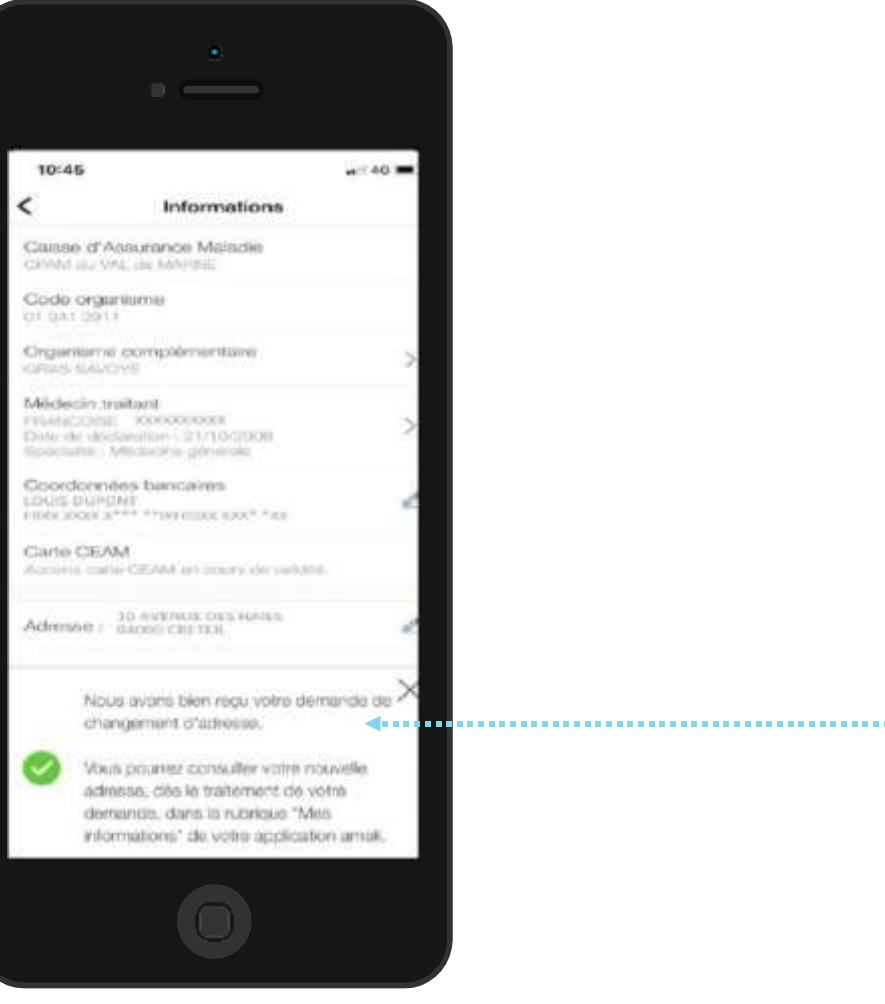

Un message de confirmation de la demande apparaît

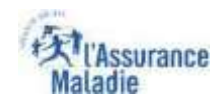

#### La démarche pas- à- pas : Suite à la demande

L'assuré reçoit ensuite un accusé de réception (SVE) dans la messagerie de son compte ameli.

Il est alors averti sur sa **messagerie personnelle** qu'il a reçu un document important sur son compte Ameli (**avis de dépôt**).

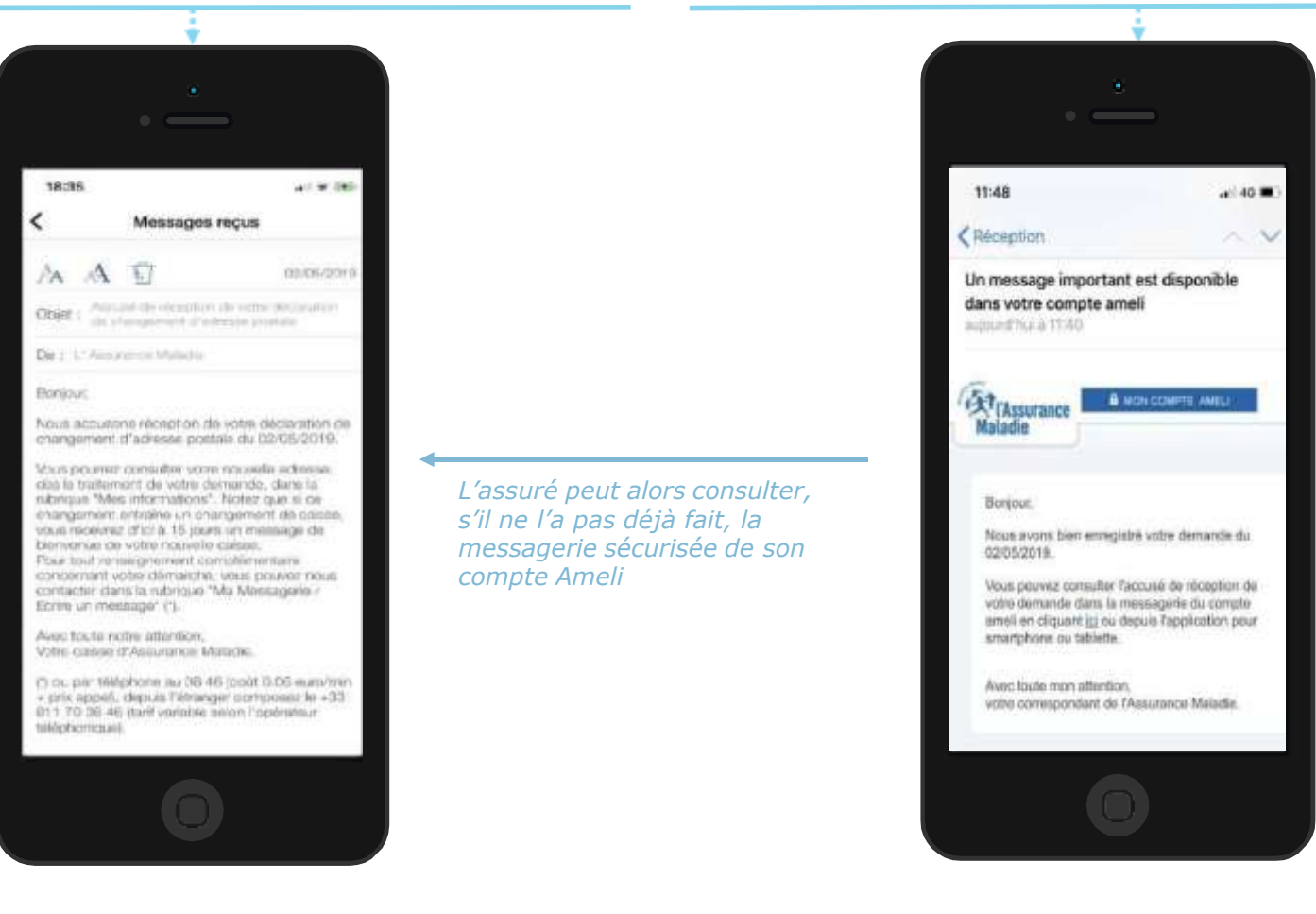